# Babelzilla a prekladanie rozšírení do produktov Mozilla

Príručka vznikla ako študentský projekt v rámci predmetu *GNU/Linux a jeho prostriedky* na Fakulte matematiky, fyziky a informatiky Univerzity Komenského v Bratislave.

Miloš Karas - caesar1987@centrum.sk

2008/2009

# Obsah

Babelzilla a prekladanie rozšírení do produktov Mozilla

| Obsah                                          | .2 |
|------------------------------------------------|----|
| 1. Babelzilla.org                              | .3 |
| 2. Lokalizácia krok za krokom                  | .3 |
| 2.1. Registrácia                               | .3 |
| 2.2. Prihlásenie sa ako lokalizátor rozšírenia | .4 |
| 2.3. Preklad rozšírenia                        | .5 |
| 2.4. Test prekladu                             | .5 |
| 2.5. Vydanie prekladu                          | .7 |
| 2.6. Aktualizácia prekladu                     | .7 |
| 3. Odkazy                                      | .7 |

# 1. Babelzilla.org

Babelzilla je prekladateľský portál Mozilly založený na redakčnom systéme Joomla!. Je na sprostredkovanie lokalizácií od prekladateľov pre autorov rozšírení. Autor pridá svoje rozšírenie a server ho spracuje, sprostredkuje súbory na preklad a poskytne na lokalizáciu. Prekladateľ má dve možnosti ako spraviť preklad. Prvá je preklad priamo na stránke a druhé je stiahnutie si lokalizačných súborov, ktoré preloží u seba v počítači a uploadne na server ktorý ich spracuje a pridá ako lokalizáciu.

# 2. Lokalizácia krok za krokom

#### 2.1. Registrácia

Prvým krokom pre začatie prekladania je zaregistrovanie sa na stránke babelzilla.org. V registračnom formulári je potrebné vyplniť všetky potrebné údaje a je dobé vyplniť aj

"Prekladateľ pre" aby mohol autor nového rozšírenia v prípade nutnosti rýchleho prekladu nájsť možného prekladateľ a zo zoznamu užívateľov a aby sa automaticky ponúkal preklad v tomto jazyku.

| REGISTRATION                                                                                           |                                               |   |
|----------------------------------------------------------------------------------------------------|-----------------------------------------------|---|
| Fields marked with an asterisk (*) are required.                                                       |                                               |   |
| Name: *                                                                                                |                                               |   |
| Username: *                                                                                            |                                               |   |
| E-mail: *                                                                                              |                                               |   |
| Verify E-mail: *                                                                                       |                                               |   |
| Password: *                                                                                            |                                               |   |
| Verify Password: *                                                                                     |                                               |   |
| Translator for:<br>Select language or "No Translator"                                                  | [No translator]                               |   |
| Extension Developer:                                                                                   | No M                                          |   |
| Please let us know, if you're a developer or not                                                       |                                               | - |
| Extensions:                                                                                            |                                               |   |
| If you are a developer, please enter your extensions                                                   |                                               |   |
| Country:                                                                                               | No information                                |   |
| Country Flag Selection                                                                                 |                                               |   |
| Translation Credits to:                                                                                |                                               |   |
|                                                                                                    |                                               |   |
| Here you can put your real name or nickname or whatever you wish to be credited with, Website included |                                               | 4 |
|                                                                                                    | 406908                                        |   |
| Security Code:                                                                                         | (Please enter the above code - case-senstive) |   |
| Send Registration                                                                                      |                                               |   |

Registrácia

Po registrácií na Babelzilla je odporúčané zaregistrovať sa aj na diskusnom fóre slovenskej lokalizačnej komunity - <u>forum.mozilla.sk</u>. Tu je možnosť komunikovať s ostatnými prekladateľmi a riešiť možné otázky a problémy pri preklade alebo byť informovaný o možných chybách v jeho lokalizácií.

#### 2.2. Prihlásenie sa ako lokalizátor rozšírenia

Po prihlásení sa na stránku Babelzilla sa cez ľavé menu dostaneme do <u>Web Translation</u> <u>System (WTS)</u>. Tu si možeme pozrieť zoznam všetkých rozšírení ktoré sú do tohto systému zaradené cez - <u>List all extensions</u>. Tu je zoznam všetkých rozšírení, teda nepreložených ale aj preložených. Pre zobrazenie zoznamu nepreložených rozšírení, ktoré čakajú na lokalizátora vojdeme do menu <u>Country Ranking</u>, kde si vyhľadáme sk-SK. V riadku sú dva odkazy -<u>Show untranslated</u> a <u>Translations needing update</u>. Druhý odkaz je zoznam rozšírení ktoré už majú lokalizátora ale po vydaní aktualizácie rozšírenia nedoplnil preklad.

| TRANSL | ATION SYSTEM |                 |        |                   |                           |
|--------|--------------|-----------------|--------|-------------------|---------------------------|
| Rank   | Language     | # of extensions | %      |                   |                           |
| 1.     | fr-FR        | 622             | 99.8 % | Show untranslated | Translations needing upda |
| 2.     | pt-BR        | 613             | 98.4 % | Show untranslated | Translations needing upda |
| 3.     | de-DE        | 583             | 93.6 % | Show untranslated | Translations needing upda |
| 4.     | pl-PL        | 549             | 88.1 % | Show untranslated | Translations needing upda |
| 5.     | it-IT        | 534             | 85.7 % | Show untranslated | Translations needing upda |
| 6.     | nI-NL        | 523             | 83.9 % | Show untranslated | Translations needing upda |
| 7.     | es-ES        | 506             | 81.2 % | Show untranslated | Translations needing upda |
| 8.     | zh-CN        | 475             | 76.2 % | Show untranslated | Translations needing upd  |
| 9.     | tr-TR        | 465             | 74.6 % | Show untranslated | Translations needing upd  |
| 10.    | ru-RU        | 436             | 70 %   | Show untranslated | Translations needing upd  |
| 11.    | ja-JP        | 427             | 68.5 % | Show untranslated | Translations needing upd  |
| 12.    | zh-TW        | 363             | 58.3 % | Show untranslated | Translations needing upd  |
| 13.    | sk-SK        | 334             | 53.6 % | Show untranslated | Translations needing upd  |
| 14.    | da-DK        | 323             | 51.8 % | Show untranslated | Translations needing upd  |
| 15.    | ca-AD        | 303             | 48.6 % | Show untranslated | Translations needing upd  |
| 16.    | uk-UA        | 294             | 47.2 % | Show untranslated | Translations needing upd  |
| 17.    | fi-Fl        | 287             | 46.1 % | Show untranslated | Translations needing upo  |
| 18.    | pt-PT        | 263             | 42.2 % | Show untranslated | Translations needing upd  |
| 19.    | ko-KR        | 262             | 42.1 % | Show untranslated | Translations needing upd  |
| 20.    | cs-CZ        | 258             | 41.4 % | Show untranslated | Translations needing upd  |

Country Ranking

Na stránke <u>Show untranslated</u> si vyberieme rozšírenie na preklad. Klikneme na neho a zobrazia sa nám súbory určené na preklad. Cez tlačidlo View si môžeme pozrieť jednotlivé stringy určené na preklad a rozhodnúť sa či budeme rozšírenie prekladať.

Po kliknutí na "Register me as translator for this extension" a potvrdení sa oficiálne stávame prekladateľom rozšírenia.

| Register me as trans | lator for this extension. |                                     |                            |
|----------------------|---------------------------|-------------------------------------|----------------------------|
| MOZCC - 1.0.0        |                           |                                     |                            |
|                      | File Name:                | locale/en-US/mozcc/contents.rdf     |                            |
|                      | Language:                 | sk-SK / Slovak                      |                            |
| A                    | Translator(s):            | Not available.                      |                            |
|                      | Last Updated:             | 30/11/1999 @ 00:00:00               |                            |
|                      | Translation Status:       | File untranslated                   |                            |
|                      |                           |                                     | Download View View History |
| MOZCC - 1.0.0        |                           |                                     |                            |
|                      | File Name:                | locale/en-US/mozcc/mozcc.dtd        |                            |
| N 🚟 /                | Language:                 | sk-SK / Slovak                      |                            |
| A                    | Translator(s):            | Not available.                      |                            |
|                      | Last Updated:             | 30/11/1999 @ 00:00:00               |                            |
| - Barris             | Translation Status:       | 0 of 20 Strings translated = 0 %    |                            |
| dtd                  |                           |                                     | Download View View History |
| MOZCC - 1.0.0        |                           |                                     |                            |
|                      | File Name:                | locale/en-US/mozcc/mozcc.properties |                            |
| A                    | Language:                 | sk-SK / Slovak                      |                            |
|                      | Translator(s):            | Not available.                      |                            |
|                      | Last Updated:             | 30/11/1999 @ 00:00:00               |                            |
|                      | Translation Status:       | 0 of 29 Strings translated = 0 %    |                            |
| properties           |                           |                                     | Download View View History |
| 1                    |                           |                                     |                            |

Registrácia na preklad rozšírenia

### 2.3. Preklad rozšírenia

V ľavom menu v <u>Manage my translations</u> je zoznam všetkých rozšírení ku ktorým som sa registroval ako lokalizátor.

| List of your t | anslated extensions:                |                                                                                                    |            |          |  |
|----------------|-------------------------------------|----------------------------------------------------------------------------------------------------|------------|----------|--|
| Search exten   | Search extensions: Search           |                                                                                                    |            |          |  |
|                |                                     | A   B   C   D   E   F   G   H   I   J   K   L   M   N   O   P   Q   R   S   T   U   V   W   X   Y   Z |            |          |  |
|                |                                     |                                                                                                    |            |          |  |
| Id             | Hame                                |                                                                                                    |            |          |  |
| 4002           | Feed Sidebar 3.1 (sk-SK)            | Download extension                                                                                    | Discussion | released |  |
| 3541           | Page Zoom Buttons 1.1 (sk-SK)       | Download extension                                                                                    | Discussion | released |  |
| 3932           | QuickRestart 1.1.5 (sk-SK)          | Download extension                                                                                    | Discussion | released |  |
| 2770           | Redirect Remover 2.5.1.2007 (sk-SK) | Download extension                                                                                    | Discussion | released |  |
|                |                                     |                                                                                                    |            |          |  |

Správa mojich prekladov

Kliknutím na meno sa otvoria znova súbory. Postupne preložíme všetky. Dôležitá je ak kontrola aby sa v preklade nenachádzali chyby a dobé je poprosiť aj o rýchlu kontrolu iného prekladateľa, ktorého nájdeme na horespomenutom fóre prekladateľov.

| locale.properties                                           |
|-------------------------------------------------------------|
| extensions.feedbar@efinke.com.description                   |
| Displays the items from your Live Bookmarks in the sidebar. |
| Zobrazenie správ z Aktívnych záložiek v bočnom paneli.      |
| feedbar.time.pm                                             |
| PM                                                          |
| PM                                                          |
| feedbar.time.am                                             |
| AM                                                          |
| AM                                                          |
| feedbar.nextUpdate                                          |
| Next update: %S                                             |
| Najbližšia aktualizácia: %S                                 |
| feedbar.checkingFeeds                                       |
| Checking %S of %S feeds                                     |
| Načítavanie %5 z %5 kanálov                                 |

Preklad

Po preložení všetkých súborov je potrebné preklad otestovať. Pri veľkých projektoch je dobré kliknúť aj na "Change status to "testing/QA"" aby autor pred vydaním novej verzie rozšírenia vedel že preklad sa už testuje a môže kontaktovať prekladateľa a mohol počkať deň do vydania novej verzie už aj s týmto prekladom. V prípade viacerých lokalizátorov to poslúži ako informácia pre druhého lokalizátora aby preklad už nemenil.

#### 2.4. Test prekladu

Preložené súbory si stiahneme použitím "Download sk-SK / Slovak locales as tar.gz-file". Zo stránky <u>Manage my translations</u> stiahneme rozšírenie - Download extension. Pre jednoduché spojenie prekladu a rozšírenia je dobré používať <u>Total Commander</u>, ktorý dokáže dobre pracovať s archívmi bez toho, aby ich bolo nutné rozbaliť alebo <u>Krusader</u> v Linuxe.

Rozšírenie má koncovku .xpi. Je to zip archív. Po prepísaní koncovky na .zip je teda možné v Total Commanderi aj bez rozbalenia meniť obsah archívu.

| <b>▲</b> []  | <dir> 20.07.2008 20:45</dir>       | - |
|--------------|------------------------------------|---|
| 🔁 [defaults] | <dir> 07.07.2008 09:24</dir>       | - |
| 🗀 [chrome]   | <dir> 07.07.2008 09:24</dir>       |   |
| Chrome       | manifest 2 475 20.07.2008 01:01 -a |   |
| 🔀 install    | rdf 1 038 07.07.2008 09:24         | - |
|              |                                    |   |

Ukážkový obsah .xpi súboru

V archíve si nájdeme súbor "chrome.manifest". Dáme ho editovať a tak ako pri ostatných prekladoch pridáme riadok s cestou k tomu nášmu. Kódové označenie slovenskej lokalizácie je sk-SK.

| locale  | feedbar | en-US | jar:chrome/feedsidebar.jar!/locale/en-US/ |
|---------|---------|-------|-------------------------------------------|
| #locale | feedbar | fr-FR | jar:chrome/feedsidebar.jar!/locale/fr-FR/ |
| #locale | feedbar | fy-NL | jar:chrome/feedsidebar.jar!/locale/fy-NL/ |
| #locale | feedbar | nÍ-NL | jar:chrome/feedsidebar.jar!/locale/nl-NL/ |
| #locale | feedbar | it-IT | jar:chrome/feedsidebar.jar!/locale/it-IT/ |
| #locale | feedbar | ja-JP | jar:chrome/feedsidebar.jar!/locale/ja-JP/ |
| locale  | feedbar | pÍ-PL | jar:chrome/feedsidebar.jar!/locale/p1-PL/ |
| #locale | feedbar | ru-RU | jar:chrome/feedsidebar.jar!/locale/ru-RU/ |
| #locale | feedbar | pt-BR | jar:chrome/feedsidebar.jar!/locale/pt-BR/ |
| locale  | feedbar | sk-SK | jar:chrome/feedsidebar.jar!/locale/sk-SK/ |
| locale  | feedbar | sk-SK | jar:chrome/feedsidebar.jar!/locale/sk-S   |

Časť súboru chrome.manifest

Upravený súbor uložíme.

V archíve sa nachádza priečinok chrome a v ňom je súbor s príponou jar. Je to znova premenovaný zip archív. Súbor si skopírujeme niekam na disk a zmeníme koncovku. Otvoríme archív, v ňom priečinok locale a do neho skopírujeme obsah súboru s prekladom ktorý sme stiahli zo stránky. Bude to jeden priečinok a to sk-SK.

| 含[]       |                           | <dir></dir> | 25.10.2008 15:23 |
|-----------|---------------------------|-------------|------------------|
| 🛅 [sk-SK] |                           | <dir></dir> | 25.10.2008 15:23 |
|           | Obsah archívu s prekladom |             |                  |
| 🗀 [en-US] |                           | <dir></dir> | 07.07.2008 09:24 |
| 🦲 [fr-FR] |                           | <dir></dir> | 07.07.2008 09:24 |
| 🦲 [fy-NL] |                           | <dir></dir> | 07.07.2008 09:24 |
| 🛅 [it-IT] |                           | <dir></dir> | 07.07.2008 09:24 |
| 🗀 [ja-JP] |                           | <dir></dir> | 07.07.2008 09:24 |
| 🗀 [nl-NL] |                           | <dir></dir> | 07.07.2008 09:24 |
| 🗀 (pl-PL) |                           | <dir></dir> | 07.07.2008 09:24 |
| 🗀 [pt-BR] |                           | <dir></dir> | 07.07.2008 09:24 |
| 🗀 [ru-RU] |                           | <dir></dir> | 07.07.2008 09:24 |
| 🗀 [sk-SK] |                           | <dir></dir> | 07.07.2008 09:24 |

Obsah priečinka locale už so skopírovaným prekladom

Po skopírovaní zmeníme späť koncovku archívu na jar, skopírujeme ho na do archívu kde bol neupravený, teda do priečinka chrome a premenujeme späť na koncovku xpi aj samotne rozšírenie.

Rozšírenie si nainštalujeme do Firefoxu, Thunderbirdu alebo iného produktu Mozilly, pre ktorý je určený. Preklad sa použije automaticky ak je v produkte Mozilly nastavený slovenský jazyk ako prioritný. Otestujeme, skontrolujeme chyby a prípadné preklepy alebo zle preložené slová opravíme.

#### 2.5. Vydanie prekladu

Ak sú všetky chyby v preklade opravené tak preklad je možné vydať. Na stránke kde sa rozšírenie prekladalo klikneme na "Change status to "Released"". Tým sme autorovi rozšírenia oznámili že preklad je hotový a môže ho pridať do rozšírenia.

Na stránke <u>Manage my translations</u> je možné pri každom rozšírení nájsť odkaz na diskusiu. Do tejto diskusie je dobré napísať bol pridaný ďalší preklad čo informuje autora emailom. V tejto diskusii je možné obracať sa na autora so všetkými otázkami a dávať aj návrhy na vylepšenie.

#### 2.6. Aktualizácia prekladu

Všetky rozšírenia sa stále vyvíjajú a upravujú a častokrát sa pridávajú aj nové slová na preklad. V takomto prípade bude Babelzilla prekladateľa emailom automaticky informovať o tom, že nastala úprava rozšírenia a je potrebné niečo preložiť.

# 3. Odkazy

| http://www.babelzilla.org/      | - Portál Babelzilla                                             |
|---------------------------------|-----------------------------------------------------------------|
|                                 |                                                                 |
| <u>http://www.mozilla.sk/</u>   | <ul> <li>"Základňa slovenskej lokalizačnej komunity"</li> </ul> |
| <u>http://forum.mozilla.sk/</u> | - "Diskusné fórum slovenskej lokalizačnej komunity"             |
| http://www.ghisler.com/         | - Total Commander                                               |
| http://www.krusader.org/        | - Krusader                                                      |
|                                 |                                                                 |